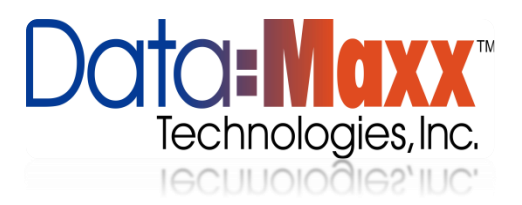

## Configuring an Application Using the Datamaxx Web Services Software

- 1. Open Datamaxx V7 and Browse to Setup > Application Setup
- 2. Click the New Button in the Bottom Left

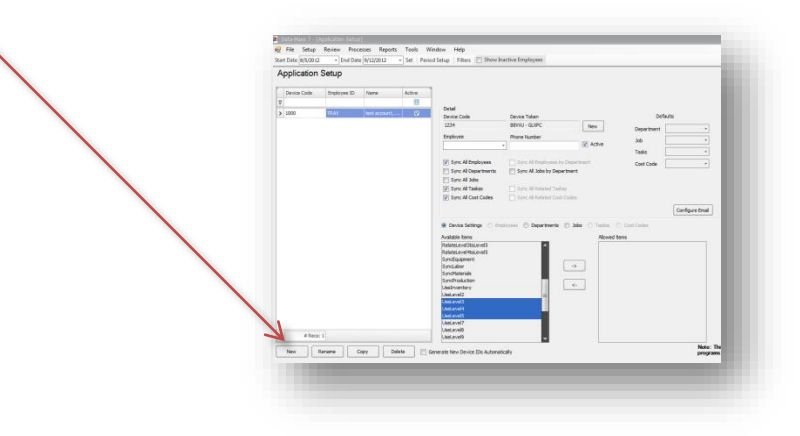

3. If you are using daily report leave it on Standard Configuration

4. Start with any device Naming Schema (i.e. 1000, then 1001, 1002 etc...)

a. Choose the Employee Assigned to the Device

Click the Right -> to add them to that device,  $Left \leq to$  take them off

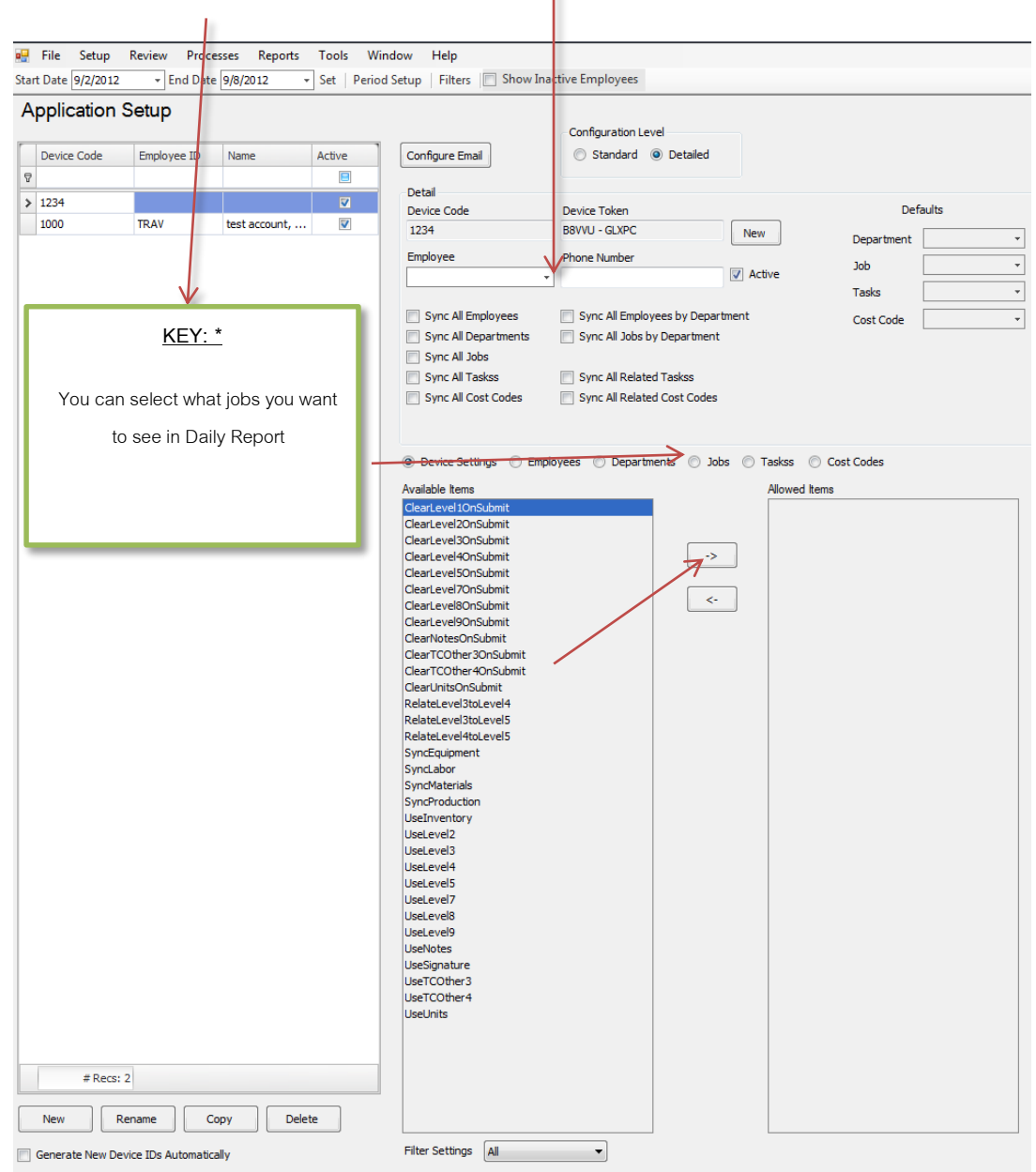

- 5. Previous setups can be copied and renamed for a speedier Setup by using the Copy Button at the bottom left of the screen
- 6. you need to set up a user in security and give them a password
  - a. From the datamaxx menu Choose Tools > Security > Users
  - b. Add a user name in the line below Name in the Users Column on the Left

- c. Click add all forms disabled if they will not be logging into Datamaxx V7
- d. Set a password
- e. In the Employee ID column add there datamaxx Employee ID

| 8/5/2012                                                                                                    | • Processes Reports To<br>• End Date 9/12/2012 • Se                                                                                                    | ols Window Help<br>t   Period Setup   Filte                                                                                                    | ers 📗 Show Inactive Empl                                                                                 | oyees                                                                                                    |                                                                                                    |                                                                                                    |                                                                                       |                                                     | - 6 |
|----------------------------------------------------------------------------------------------------|----------------------------------------------------------------------------------------------------|----------------------------------------------------------------------------------------------------|----------------------------------------------------------------------------------------------------|----------------------------------------------------------------------------------------------------|----------------------------------------------------------------------------------------------------|----------------------------------------------------------------------------------------------------|---------------------------------------------------------------------------------------|-----------------------------------------------------|-----|
| rs                                                                                                    |                                                                                                    |                                                                                                    |                                                                                                    |                                                                                                    |                                                                                                    |                                                                                                    |                                                                                       |                                                     |     |
|                                                                                                    | Detail                                                                                                    |                                                                                                    |                                                                                                    |                                                                                                    |                                                                                                    |                                                                                                    |                                                                                       |                                                     |     |
| me                                                                                                    | User 🔽 Can View Users                                                                                                    |                                                                                                    | Can View Users                                                                                           |                                                                                                    | Copy User Settings                                                                                                    |                                                                                                    |                                                                                       |                                                     |     |
| enter new Emplo                                                                                                    | admin 🔽 Can Edit Users                                                                                                    |                                                                                                    | Can Edit Users                                                                                           | Set Password ARSENAULT   Copy                                                                                                    |                                                                                                    |                                                                                                    |                                                                                       |                                                     |     |
| nin                                                                                                    | Parent User                                                                                                    |                                                                                                    | Can Add Users Em                                                                                         | olovee ID V                                                                                                    |                                                                                                    |                                                                                                    |                                                                                       |                                                     |     |
| INT                                                                                                    |                                                                                                    | -                                                                                                    | Can Delete Users                                                                                         | AV                                                                                                    | Approve L1 Approve L                                                                                                    | .2                                                                                                    |                                                                                       |                                                     |     |
| KEYT                                                                                                    | Employees                                                                                                    | Home Departments                                                                                                    | Work Dena                                                                                                | tments                                                                                                    | Divisions                                                                                                    |                                                                                                    |                                                                                       |                                                     |     |
| LIN                                                                                                    | cproyees                                                                                                    | - nome peparatients                                                                                                    |                                                                                                    | unand.                                                                                                    |                                                                                                    |                                                                                                    |                                                                                       |                                                     |     |
| 5                                                                                                    | Joh Codes                                                                                                    | Tackee                                                                                                    | Cost Coder                                                                                               |                                                                                                    |                                                                                                    |                                                                                                    |                                                                                       |                                                     |     |
| 117                                                                                                    | Job Codes                                                                                                    | T dokoo                                                                                                    | Cost Codes                                                                                               |                                                                                                    | 7                                                                                                    |                                                                                                    |                                                                                       |                                                     |     |
| IG                                                                                                    |                                                                                                    | [                                                                                                    | [                                                                                                    |                                                                                                    |                                                                                                    |                                                                                                    |                                                                                       |                                                     |     |
| ISHNA                                                                                                    |                                                                                                    |                                                                                                    |                                                                                                    |                                                                                                    |                                                                                                    |                                                                                                    |                                                                                       |                                                     |     |
|                                                                                                    | DataMaxx Settings                                                                                                    |                                                                                                    |                                                                                                    |                                                                                                    |                                                                                                    |                                                                                                    |                                                                                       |                                                     |     |
| RKE                                                                                                    | DataMaxx Settings                                                                                                    |                                                                                                    |                                                                                                    |                                                                                                    |                                                                                                    |                                                                                                    |                                                                                       |                                                     |     |
| RKE<br>DEFMAN                                                                                                    | Object Permissions                                                                                                    |                                                                                                    |                                                                                                    |                                                                                                    |                                                                                                    |                                                                                                    |                                                                                       |                                                     |     |
| JRKE DFFMAN                                                                                                    | Object Permissions Add                                                                                                    |                                                                                                    |                                                                                                    |                                                                                                    |                                                                                                    |                                                                                                    |                                                                                       |                                                     |     |
| JRKE<br>DFFMAN<br>LIVER<br>ATES                                                                                                    | Object Permissions<br>Add                                                                                                    | ✓ Object (                                                                                                    |                                                                                                    | ▼ Add                                                                                                    | Add All Forms Dis                                                                                                    | abled                                                                                                    |                                                                                       |                                                     |     |
| JRKE DFFMAN LIVER LIVER  | Object Permissions Add Form                                                                                                    | Object                                                                                                    |                                                                                                    | ← Add                                                                                                    | Add All Forms Dis                                                                                                    | abled                                                                                                    |                                                                                       |                                                     |     |
| RKE IFFMAN IVER ITES IIZON NKLER                                                                                                    | DataMaxx Settings Object Permissions Add Form Form Name Define Settings                                                                                                    | Object      Object Name                                                                                                    | Allow Edits                                                                                              | Add     Allow Add                                                                                                    | Add All Forms Dis                                                                                                    | abled Visible                                                                                                    | Enabled                                                                               | Locked                                              | ^   |
| RKE FFMAN FFFMAN FFFMAN FFFMAN FFFS FFFMAN FFFS FFFAN FFFAN  | DataMaxx Settings Object Permissions Add Form Form Form Name AddressLocation_F                                                                                                    | Object      Object      Object Name     Form     F                                                                                                    | Allow Edits                                                                                              | Add     Allow Add     V                                                                                                    | Add All Forms Dis<br>Allow Delete                                                                                           | abled<br>Visible                                                                                                    | Enabled                                                                               | Locked                                              |     |
| RKE<br>IFFMAN<br>IVER<br>IZON<br>IZON<br>IKLER<br>INE<br>ITTI                                                                                                    | DataVlaxX Settings Object Permissions Add Form Form Name AddressLocation_F Addrim_AudtTimecards_F                                                                                                    | Object      Object      Object Name     Form     Form     Form                                                                                                    | Allow Edits                                                                                              | Add     Allow Add     V     V     Pm                                                                                                    | Add All Forms Dis<br>Allow Delete                                                                                           | abled<br>Visible                                                                                                    | Enabled                                                                               | Locked<br>V<br>V                                    |     |
| RKE FFMAN VER TES IZON VKLER VNE TTI V                                                                                                    | DataMaxX Settings Object Permissions Add Form Form Name AddressLocation_F AddressLocation_F Addrin_coutomReports_F                                                                                                    | Object Name Form Form Form Form Form Form Form Form                                                                                                    | Allow Edits                                                                                              | Add  Allow Add  V V V V V V V V V V V V V V V V V V                                                                                                    | Add All Forms Dis<br>Allow Delete<br>V<br>V                                                                                 | abled<br>Visible<br>V                                                                                                    | Enabled<br>V<br>V                                                                     | Locked<br>V<br>V                                    |     |
| RKE FFMAN IVER IZON NNLER IVER IVER IZON NNLER IVER IVEN IVE IVEN IVE IVE IVE IVE IVE IVE IVE IVE IVE IVE                                                                                                    | DataMax Settings Object Permissions Add Form Form Name AddressLocation_F Addrin_AudrTimecards_F Admin_AudrTimecards_F Admin_CustomReports_F Admin_Globals_F                                                                                         | Object [     Object Name     Form     Form     Form     Form                                                                                                    | Allow Edits                                                                                              | Add  Allow Add  V V V V V V V V V V V V V V V V V V                                                                                                    | Add All Forms Dis                                                                                                    | abled<br>Visible<br>VV<br>Visible<br>VV<br>VV<br>VV                                                                                                    | Enabled<br>V<br>V<br>V                                                                | Locked<br>V<br>V                                    |     |
| RRE FFMAN FFMAN FFMAN FFMAN FFFMAN FFFFMAN FFFFMAN FFFMAN FFFMAN FFFMAN FFFMAN FFFMAN FFFFMAN FFFFMAN FFFFMAN FFFFMAN FFFFMAN FFFFMAN FFFFMAN FFFFMAN FFFFMAN FFFFMAN FFFFMAN FFFFMAN FFFFMAN FFFFFFFFFF                                                                                                    | DataMaxX Settings Object Permissions Add Form Form Admin_Audritimeards_F Admin_CustomReports_F Admin_Globals_F Admin_Globals_F Admin_Globals_F                                                                                                    | Object      Object      Object      Object      Form     Form     Form     Form     Form     Form     Form                                                                                                    | Allow Edits                                                                                              | Add<br>Allow Add<br>V<br>V<br>V                                                                                                    | Add All Forms Dis                                                                                                    | Abled<br>Visible<br>Visible                                                                                                    | Enabled<br>27<br>27<br>27<br>27<br>27<br>27<br>27                                     | Locked<br>V<br>V                                    |     |
| RRE<br>IFFMAN<br>IVER<br>IZCON<br>IZCON<br>IZCON<br>IZCON<br>IZCON<br>IZCON<br>IZCON<br>INCE<br>INCE<br>INCE                                                                                                    | DataMax Settings  Object Permissions  Add  Form  Form Name  AddressLocation_F  Admin_Subtilitimeards_F  Admin_Globals_F  Admin_Globals_F  Admin_SablesLiports_F  Admin_TableViewer_F                                                                | Object Name     Form     Form | Alow Edts<br>9<br>9<br>9<br>9<br>9<br>9<br>9<br>9<br>9<br>9<br>9<br>9<br>9<br>9<br>9<br>9<br>9<br>9<br>9 | Add Allow Add  Allow Add  C C C C C C C C C C C C C C C C C C                                                                                                    | Add All Forms Dis<br>Allow Delete<br>V<br>V<br>V<br>V<br>V<br>V                                                             | abled<br>Visible<br>Visible                                                                                                    | Enabled<br>V<br>V<br>V<br>V<br>V<br>V<br>V                                            | Locked<br>V<br>V<br>V                               |     |
| IRVE OFFMAN OFFMAN OFFM | DataMaxx Settings  Object Permissions  Add Form Form Name  AddressLocation_F  AddressLocation_F  Addrin_CastomReports_F  Admin_Globals_F  Admin_MarketXports_F  Admin_TableViever_F  Admin_TableViever_F  Admin_TableViever_F                       | Object Name     Form     Form | Allow Edts<br>V<br>V<br>V<br>V<br>V<br>V<br>V<br>V<br>V<br>V<br>V<br>V                                   | Add     Add     Alow Add     V     V | Add All Forms Dis<br>Allow Delete<br>V<br>V<br>V<br>V<br>V<br>V<br>V<br>V<br>V<br>V<br>V<br>V<br>V<br>V<br>V<br>V<br>V<br>V | abled<br>Visble<br>Visble<br>Vis | Enabled (2)<br>(2)<br>(2)<br>(2)<br>(2)<br>(2)<br>(2)<br>(2)<br>(2)<br>(2)            | Locked<br>V<br>V<br>V<br>V<br>V                     |     |
| RRE<br>IVER IVER IZZON IZZON IVER OTTI AV RACALLE INCE novan BE VIS                                                                                                    | DataMaxx Settings Object Permissions Add Form Form Addm.cstable.cston_F Addm.cstable.cston_F Admin_CustamReports_F Admin_Globals_F Admin_Globals_F Admin_Globals_F Admin_TableViewer_F Admin_TableViewer_F Admin_TableViewer_F                      | Object Name     Form     Form | Allow Edits                                                                                              | Add Allow Add  V V V V V V V V V V V V V V V V V V                                                                                                    | Add All Forms Dis                                                                                                    | abled<br>Vable<br>Vable<br>V<br>V<br>V<br>V<br>V<br>V<br>V<br>V<br>V<br>V<br>V<br>V<br>V<br>V<br>V<br>V<br>V<br>V<br>V                                                                                                    | Enabled<br>27<br>27<br>27<br>27<br>27<br>27<br>27<br>27<br>27<br>27<br>27<br>27<br>27 | Locked<br>V<br>V<br>V<br>V<br>V<br>V                |     |
| RRE FFMAN FFMAN FF | DataMaxx Settings  Object Permissions  Add  Form  Form Name  AddressLocation_F  Admin_CustomReports_F  Admin_Clobals_F  Admin_Slobals_F  Admin_TableViewer_F  Admin_Users_F  bultTmeEntry_F  Edits_Equipment_F                                      | Object Name     Form     Form     Form     Form     Form     Form     Form     Form     Form     Form     Form     Form     Form     Form     Form                                                                                                    | Alow Edts                                                                                                | Allow Add  Allow Add  V V V V V V V V V V V V V V V V V V                                                                                                    | Add All Forms Dis                                                                                                    | abled<br>Visible<br>Visible                                                                                                    | Enabled<br>27<br>27<br>27<br>27<br>27<br>27<br>27<br>27<br>27<br>27                   | Locked<br>V<br>V<br>V<br>V<br>V<br>V<br>V<br>V<br>V | 1   |
| IRRE OFFMAIN OFFMAIN O | DataMaxx Settings Object Permissions Add Form Form Name Address.ccation_F Admin_Statuscation_F Admin_Globals_F Admin_Globals_F Admin_Globals_F Admin_MarkedExports_F Admin_MarkedExports_F Edits_Exployment_F Edits_Exployment_F Edits_Exployment_F | Object Name     Form     Form | Alow Edts<br>V<br>V<br>V<br>V<br>V<br>V<br>V<br>V<br>V<br>V<br>V<br>V<br>V                               | Allow Add  Allow Add  Y  Y  Y  Y  Y  Y  Y  Y  Y  Y  Y  Y                                                                                                    | Add All Forms Dis<br>Allow Delete<br>V<br>V<br>V<br>V<br>V<br>V<br>V<br>V<br>V<br>V<br>V<br>V<br>V<br>V<br>V<br>V<br>V<br>V | Abled<br>Visble<br>Visble<br>Vis | Enabled (2)<br>(2)<br>(2)<br>(2)<br>(2)<br>(2)<br>(2)<br>(2)<br>(2)<br>(2)            | Locked                                              | 1   |

- 7. In daily report click on setup and tick this box
- 8. Click save, Close and Reopen Daily report

| ettings Tab   | s Headers Dropdow       | ins Reports   | Saved Lists Other  | Custom Code INTELECT          |
|---------------|-------------------------|---------------|--------------------|-------------------------------|
| 🔽 Use Phase   | 🔽 Relate to Job         | Print Logo    |                    | Use Login                     |
| Use Cost C    | ode 🛛 🛛 Relate to Job   | Multi Jobs    | Signature Text     |                               |
| Retrieve Tir  | necards - Select by:    |               |                    |                               |
| 😑 Job         | O Supervisor O          | Job and Super |                    |                               |
| Round Time:   | 0 -                     | Use Lunch     |                    |                               |
| Email Notific | ation                   |               |                    |                               |
| Use Notific   | ation 💿 Yes 🔘 No        |               |                    | ×.                            |
| To Email 1    |                         |               | Use Optional Ye    | es/No Text in Signature Popup |
| To Email 2    |                         |               |                    |                               |
| From Email    | DoNotReply@intelectco   | rp.com        |                    |                               |
| SMTP          | remote.intelectcorp.com | ı             |                    |                               |
| Use Defaul    | t Login 🔘 Yes 🔘 No      |               |                    |                               |
| Login         | Donotreply              |               |                    |                               |
| Password      | *****                   |               | Allocate Total     | Time to PTO                   |
|               |                         |               | 🗆 Allocate Total I | Time to Holiday               |
| Lock Impor    | ted Hours               |               | E Allocate Total   | and to right up               |
|               |                         |               |                    |                               |
|               |                         |               |                    |                               |
|               |                         |               |                    |                               |
|               |                         |               |                    |                               |
|               |                         |               |                    | Save Cancel                   |